北京市建筑施工特种作业人员网络继续教育流程

一、学员登录

在浏览器中输入网址 www.bjaqy.com,页面打开后点击"建筑特种作业"模块,在屏幕右边输入本人的特种作业操作资格证书号、 身份证件号及验证码。(如提示"查无该证书!",请点击"无法 登录"按钮自行添加信息,请务必确保所添加信息无误。)

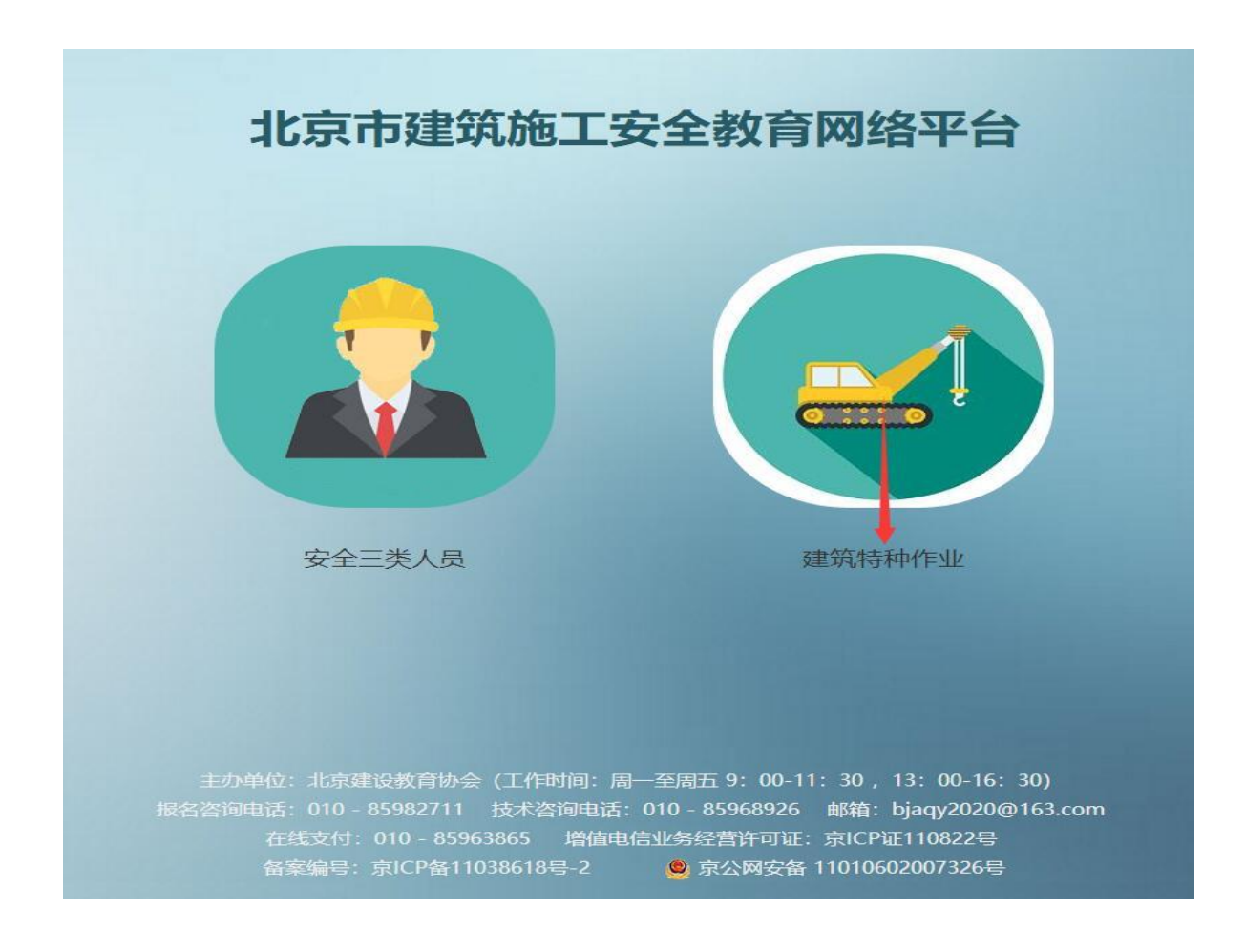

二、交纳学费

成功登录后页面跳转至缴费页面(首信易支付),在需要学习 的课程前"□"中划"√",并认真填写发票抬头及纳税人识别号, 点击"我要缴费"按钮进入缴费页面。

|                          | 缴纳学费                                     | 网络课堂            | 学时证明    | 资料下载 常见问题               | 公告通知                      | 法律法规                     |                        |                         | 【安全退出 |
|--------------------------|------------------------------------------|-----------------|---------|-------------------------|---------------------------|--------------------------|------------------------|-------------------------|-------|
|                          |                                          |                 |         | 缴纳                      | 学费                        |                          |                        | H M »                   | 交费说明》 |
| ] 第一步                    | 、阅读提示信                                   | [息,勾选免          | 责声明     |                         |                           |                          |                        |                         |       |
| 请仔细                      | 細核对个人注                                   | 册信息是否正          | 王确,在确保新 | 正确后再进行购买课程。             |                           |                          |                        |                         |       |
| 第二步                      | 、勾选您需要                                   | 的课程             | > 勾选课程  |                         |                           |                          |                        |                         |       |
| 选择                       | 行号                                       | 年度              | 专业      | 培训计划名称                  |                           | 要求完成学时                   | 金額(元)                  | 缴费有效期                   |       |
|                          | 1                                        | 2021            | 建筑电工    | 建筑电工继续教育培训              | 山课程                       | 48学时                     | 320.00                 | 2021.06.23 - 2022.06.30 | 详细    |
| * 填<br>* 卶<br>* 填<br>* 填 | !与友票抬头:<br> 税人识别号:<br> 写手机号码:<br> 写电子邮箱: | r<br>13:<br>272 |         | (用于财务<br>11位数字) ,如实填写手有 | 5开具发票)<br>饥号码,以便:<br>,用于接 | 我们及时通知您相关重<br>牧电子发票,推荐使用 | 要信息 <b>:</b><br>99曲)箱) |                         |       |
|                          | 、网上支付学                                   | 些费              |         |                         |                           |                          |                        |                         |       |

## 三、在线听课

登录系统后请先到"个人资料"里上传一张一寸彩色照片。学员选择课程后,可以进入网络课堂在线听课学习。在线学习时,学员可以随时查看学习时间,了解自己各门课程的学习情况以及已取得的学时数。

| 资料              | 缴纳          | 学费 网络课堂 学时证明 缴费记录 资料下载 常见问题                     | 公告通知     | 法律法规     |                  |       |      | 【安全遇出         |
|-----------------|-------------|-------------------------------------------------|----------|----------|------------------|-------|------|---------------|
| <b>》</b><br>皖电] | 传照片<br>L继续教 | t <b>网络i</b><br><sub>简培训课程</sub>                | 果堂       | 达        | 标要求、观和           | 看时长等( | 言息   |               |
| 是示:             | 课件中         | 断可以重新播放,可多次重复播放学习。                              |          | -        |                  |       |      |               |
| 培训              | 计划"3        | <mark>建筑电工维续教育培训课程"</mark> 达标要求:1、学习全部的必修课程;2、学 | 《满 48学时( | 必修 + 选修) | •                | X     | 见看课件 |               |
|                 | <b>驳</b>    | 目前您已经学习了 48字时5分,开完成了全部阳空惨课,已达标,您可以              | (参加在线考证  | (°       |                  |       |      |               |
|                 |             |                                                 | 如        | 果听课后"学习  | K室"没有自动刷新,请手动点击这 |       |      | <b>」</b> 进行刷新 |
| i号              | 类型          | 课程名称                                            | 课件数      | 课件总时长    | 已学习时长            | 学习比车  | 教师   | 視频讲座          |
| 1               | 必修          | 北京市危大工程安全管理实施细则                                 | 5        | 3学时23分   | 3学时23分           |       | 魏老师  | 进入课程          |
| 2               | 必修          | 特种作业相关法律法规                                      | 18       | 6学时34分   | 6学时34分           |       | 魏老师  | 进入课程          |
| 3               | 选修          | 附着式升降脚手架事故案例原因分析及防范措施                           | 8        | 2学时23分   | 2学时23分           |       | 郭老师  | 进入课程          |
| 4               | 选修          | 高处作业吊篮安装拆卸事故案例原因分析及防范措施                         | 6        | 2学时23分   | 2学时23分           |       | 左老师  | 进入课程          |
| 5               | 选修          | 建筑起重机械安装拆卸事故案例原因分析及防范措施                         | 11       | 3学时7分    | 3学时7分            |       | 董老师  | 进入课程          |
| 6               | 选修          | 普通脚手架事故案例                                       | 4        | 1学时7分    | 1学时7分            |       | 毕老师  | 进入课程          |
| 7               | 选修          | 普通脚手架事故防范措施及检查要点                                | 4        | 1学时24分   | 1学时24分           |       | 毕老师  | 进入课程          |
| 8               | 选修          | 起重吊装事故案例分析                                      | 7        | 2学时12分   | 2学时12分           |       | 李老师  | 进入课程          |
| 9               | 选修          | 施工升降机及物料升降机事故案例原因分析及防范措施                        | 5        | 2学时22分   | 2学时22分           |       | 史老师  | 进入课程          |
| 10              | 选修          | 施工用电事故案例原因分析及防范措施                               | 8        | 2学时21分   | 2学时21分           |       | 张老师  | 进入课程          |
| 11              | 选修          | 塔式起重机事故案例原因分析及防范措施                              | 4        | 2学时31分   | 2学时31分           |       | 史老师  | 进入课程          |
| 12              | 选修          | 建筑塔式起重机安全隐患图析                                   | 3        | 3学时7分    | 3学时7分            |       | 赵老师  | 进入课程          |
| 12              | 选修          | 施工升降机安全隐患图析                                     | 2        | 1学时21分   | 1学时21分           |       | 马老师  | 进入课程          |
| 15              | 必修          | 建设工程施工现场安全生产标准化管理图集解读                           | 16       | 7学时23分   | 7学时23分           |       | 卢老师  | 进入课程          |
| 14              |             | 2021年新中心生态计统计部步                                 | 5        | 2学时33分   | 2学时33分           |       | 魏老师  | 进入课程          |
| 14<br>15        | 必修          | 2021年制女王主广本修订解陕                                 |          |          |                  |       |      |               |

四、打印证书

当学员完成学习后,可到"学时证明"页面下载打印继续教育 证明。

| 徽纲字费 | 网络课室 | 学时证明                         | 缴费记录                      | 资料下载      | 常见问题 | 公告通知                     | 法律法规            |       |   | 【安全〕 |
|------|------|------------------------------|---------------------------|-----------|------|--------------------------|-----------------|-------|---|------|
| _    |      | 点击学                          | 时证明                       | >>下载      | 网络继续 | 教育合格证明                   | 月 → 可           | 以点此下载 |   |      |
| P    |      |                              |                           | 北京市<br>网络 | 建筑施工 | <sup>持种作业人</sup><br>牧育证明 | 员<br>月          | _     |   |      |
|      |      | 编号:2                         |                           |           |      |                          |                 |       |   |      |
|      |      |                              |                           | 101       | 参加了北 | 京市建筑施                    | 工安全教育           | 网络平   |   |      |
|      |      | 台" <b>建</b> \$<br>明。         | <b>筑电工继</b> 组             | 续教育均      | 音训课程 | "学习,学;                   | 满 <b>48</b> 课时, | 特此证   |   |      |
|      |      | 证书编号<br>岗位名称<br>证件号码<br>签发日期 | :京A(<br>:建筑电<br>:<br>:202 | T.        | 六地人  |                          |                 |       | 8 |      |